## E-mail instellen iPad/iPhone

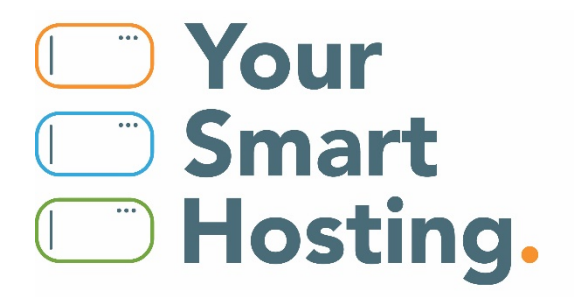

## E-mail instellen iPad/iPhone

Dit is een stap voor stap handleiding voor het instellen van je e-mail op jouw iPad of iPhone.

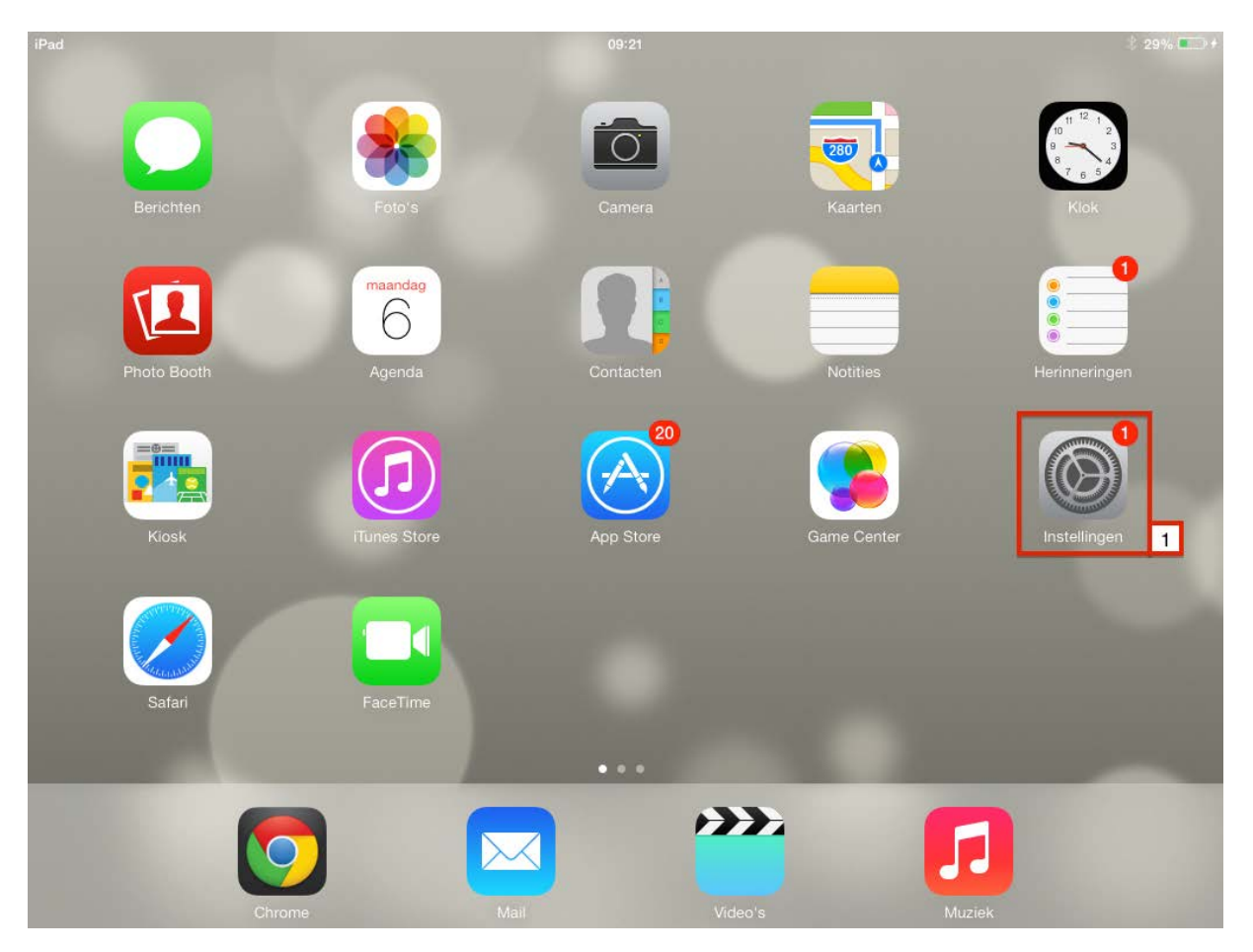

1. Open de **Instellingen** app.

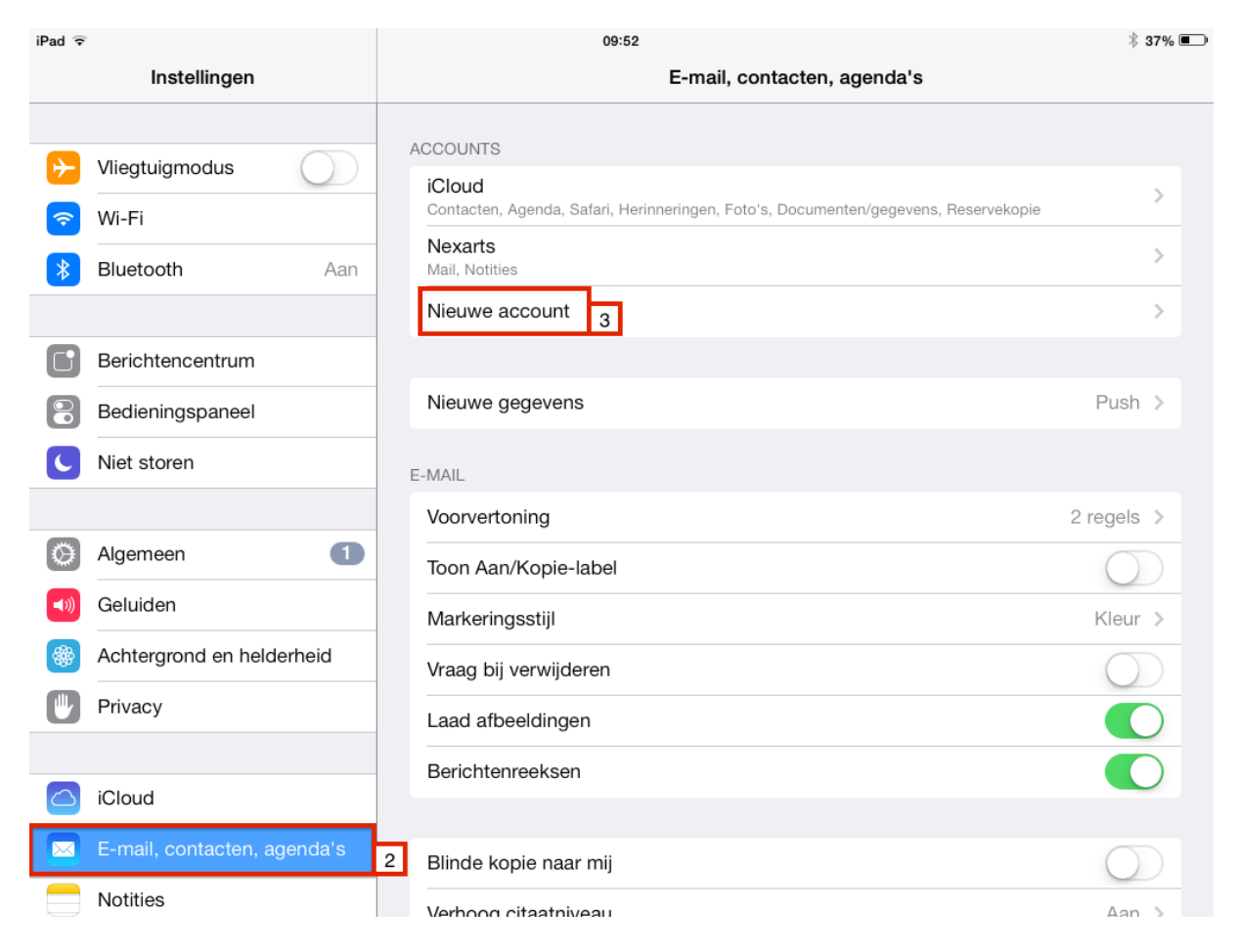

2. Ga naar "E-mail, contacten, agenda's".

3. Klik op "Nieuwe account".

| iPad        |                             | 0                 | 🕴 29% 💷 <del>/</del> |  |
|-------------|-----------------------------|-------------------|----------------------|--|
|             | Instellingen                | E-mail, contacten | Nieuwe account       |  |
| C           | Niet storen                 |                   |                      |  |
|             |                             |                   | 🔼 iCloud             |  |
| Ø           | Algemeen                    |                   |                      |  |
| ((۱         | Geluiden                    |                   | E 🛛 Exchange         |  |
| *           | Achtergrond en helderheid   |                   | Google               |  |
|             | Privacy                     |                   | 0                    |  |
|             |                             |                   | YAHOO!               |  |
|             | iCloud                      |                   | <b>^</b>             |  |
|             | E-mail, contacten, agenda's |                   |                      |  |
|             | Notities                    |                   | Outlook.com          |  |
|             | Herinneringen               |                   |                      |  |
|             | Berichten                   |                   | Anders 4             |  |
|             | FaceTime                    |                   |                      |  |
| <b>e</b> !  | Kaarten                     |                   |                      |  |
|             | Safari                      |                   |                      |  |
|             |                             |                   |                      |  |
| $( \land )$ | iTunes en App Store         |                   |                      |  |
|             |                             |                   |                      |  |

4. Klik op "Anders".

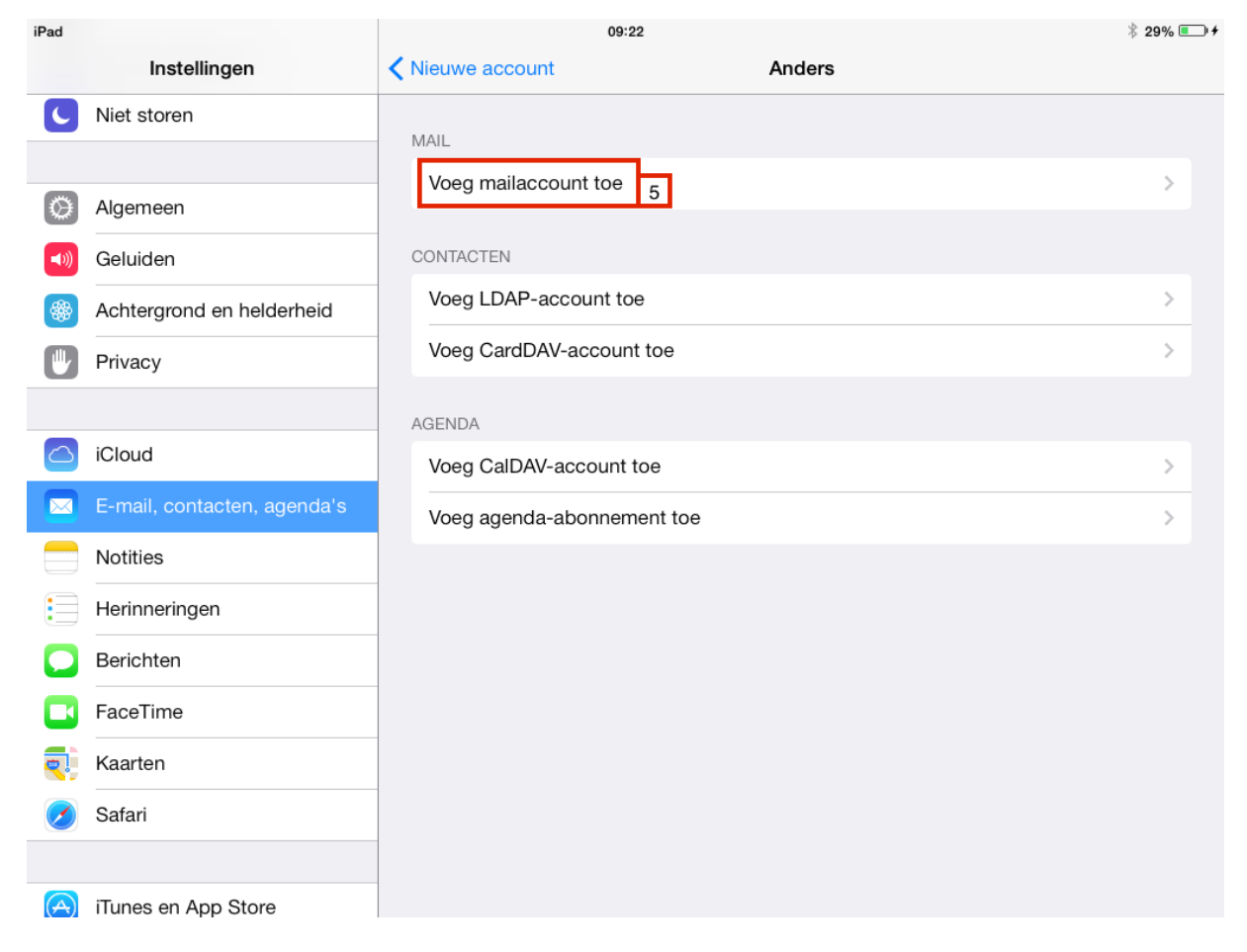

5. Klik op "Voeg mailaccount toe".

| iPad |                         |              | 09:23                   |        | ∦ 29% 🗁 ≁ |
|------|-------------------------|--------------|-------------------------|--------|-----------|
|      | Instellingen            | Kieuwe       | e account               | Anders |           |
| C    | Niet storen             |              |                         |        | _         |
|      | Α                       | nnuleer      | Nieuw                   | Volge  | ende      |
| ٢    | Algemeen                |              |                         | L_     | >         |
|      | Geluiden                | Naam         | Hans Pol                | 6      |           |
| *    | Achtergrond en helderhe | E-mail       | hanspol@jedomeinnaam.nl | 7      | >         |
|      | Privacy                 | Wachtwoord   | d ••••                  | 8      | >         |
|      |                         | Beschrijving | g Hans Pol              | 9      |           |
|      | iCloud                  |              |                         |        | >         |
|      | E-mail, contacten, agen |              |                         |        | >         |
|      | Notities                |              |                         |        |           |
|      | Herinneringen           |              |                         |        |           |
|      | Berichten               |              |                         |        |           |
|      | FaceTime                |              |                         |        |           |
|      | Kaarten                 |              |                         |        |           |
|      | Safari                  |              |                         |        |           |
|      |                         |              |                         |        |           |
| A    | iTunes en App Store     |              |                         |        |           |

- Voer je naam in.
  Voer het volledige e-mailadres in.
  Voer het wachtwoord van je e-mailadres in.
  Voer een naam in voor dit account.

| iPad |                         |              | (                | 09:24         |          |          | 🕴 30% 💷 <del>/</del> |
|------|-------------------------|--------------|------------------|---------------|----------|----------|----------------------|
|      | Instellingen            | < Nieuw      | e account        |               | Ande     | rs       |                      |
| C    | Niet storen             |              |                  |               |          |          |                      |
|      |                         | Annuleer     | N                | ieuw          |          | Volgende |                      |
| Ø    | Algemeen                |              | IMAP             | 10            | POP      |          |                      |
|      | Geluiden                | Naam         | Hans Pol         |               | 7-11     |          |                      |
| *    | Achtergrond en helderhe |              |                  |               | <b>-</b> |          |                      |
|      | Privacy                 | E-mail       | hanspol@jedomeir | nnaam.nl      | 12       |          |                      |
|      |                         | Beschrijving | g Hans Pol       |               | 13       |          |                      |
|      | iCloud                  | SERVER INKOM | ENDE POST        |               |          |          |                      |
|      | E-mail, contacten, agen | Hostnaam     | server.yoursmar  | thost.nl      | 14       |          |                      |
|      | Notities                | Gebruikers   | naam hanspol@je  | domeinnaam.nl | 15       |          |                      |
|      | Herinneringen           | Wachtwoor    | d •••••          | ,             | 16       |          |                      |
|      | Berichten               | SERVER UITGA | ANDE POST        |               |          |          |                      |
|      | FaceTime                | Hostnaam     | server.yoursmar  | thost.nl      | 17       |          |                      |
|      | Kaarten                 | Gebruikers   | naam hanspol@je  | domeinnaam.nl | 18       |          |                      |
|      | Safari                  | Wachtwoor    | d ••••••         |               | 19       |          |                      |
|      |                         |              |                  |               |          |          |                      |
| A    | iTunes en App Store     |              |                  |               |          |          |                      |

- 10. Selecteer "IMAP".
- 11. Voer het volledige e-mailadres in.
- 12. Voer het **wachtwoord** van je e-mailadres in.
- 13. Voer een **naam** in voor dit account.
- 14. Voer bij Hostnaam de domeinnaam "server.yoursmarthost.nl" in.
- 15. Voer het volledige e-mailadres in.
- 16. Voer het wachtwoord van je e-mailadres in.
- 17-19. Herhaal stap 14 tot en met 16.
- 20. Kies bij beveiliging SSL;
  - Inkomende mailserver: 993
  - Uitgaande mailserver: 465

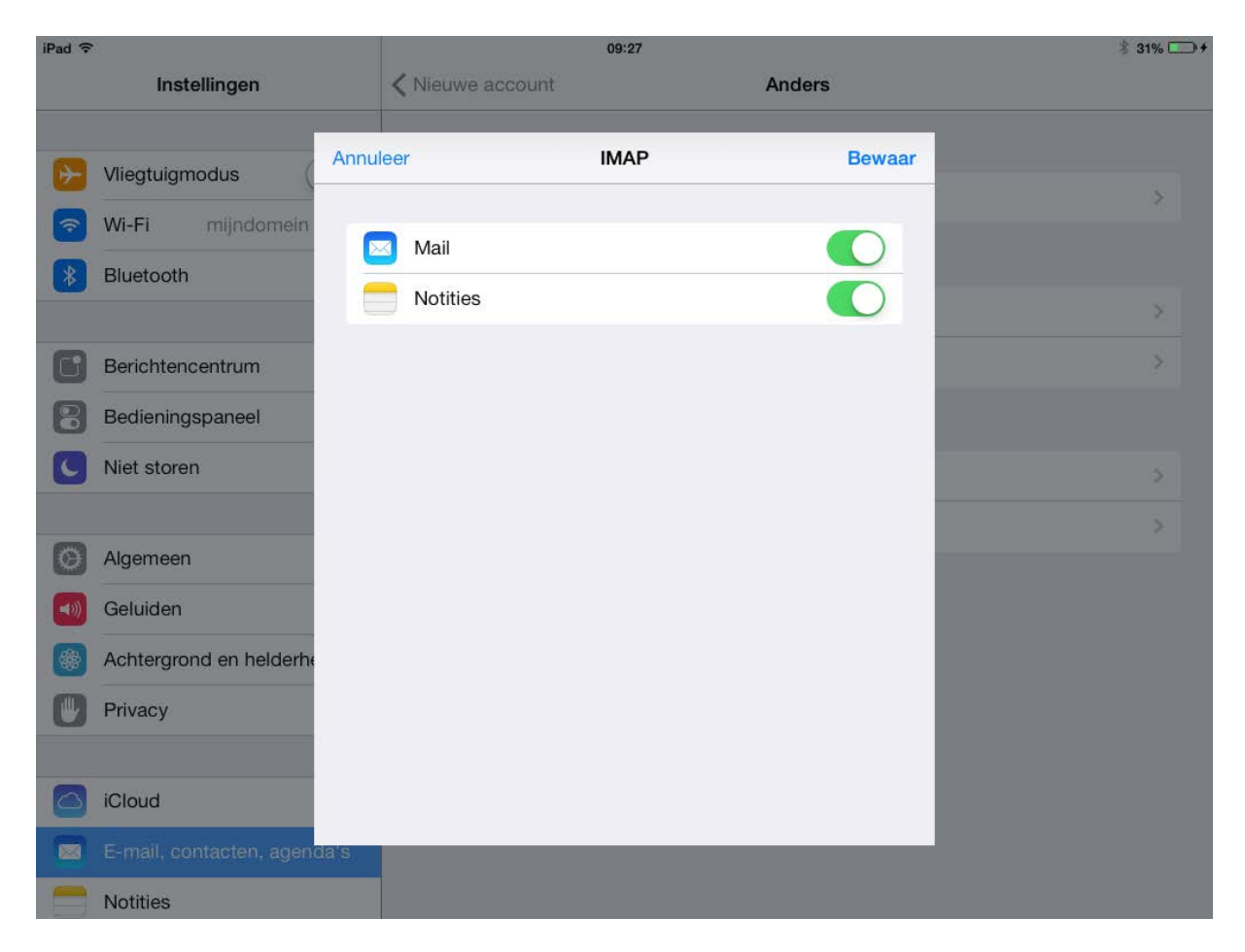

Laat beide opties aan staan, en klik op "Bewaar"

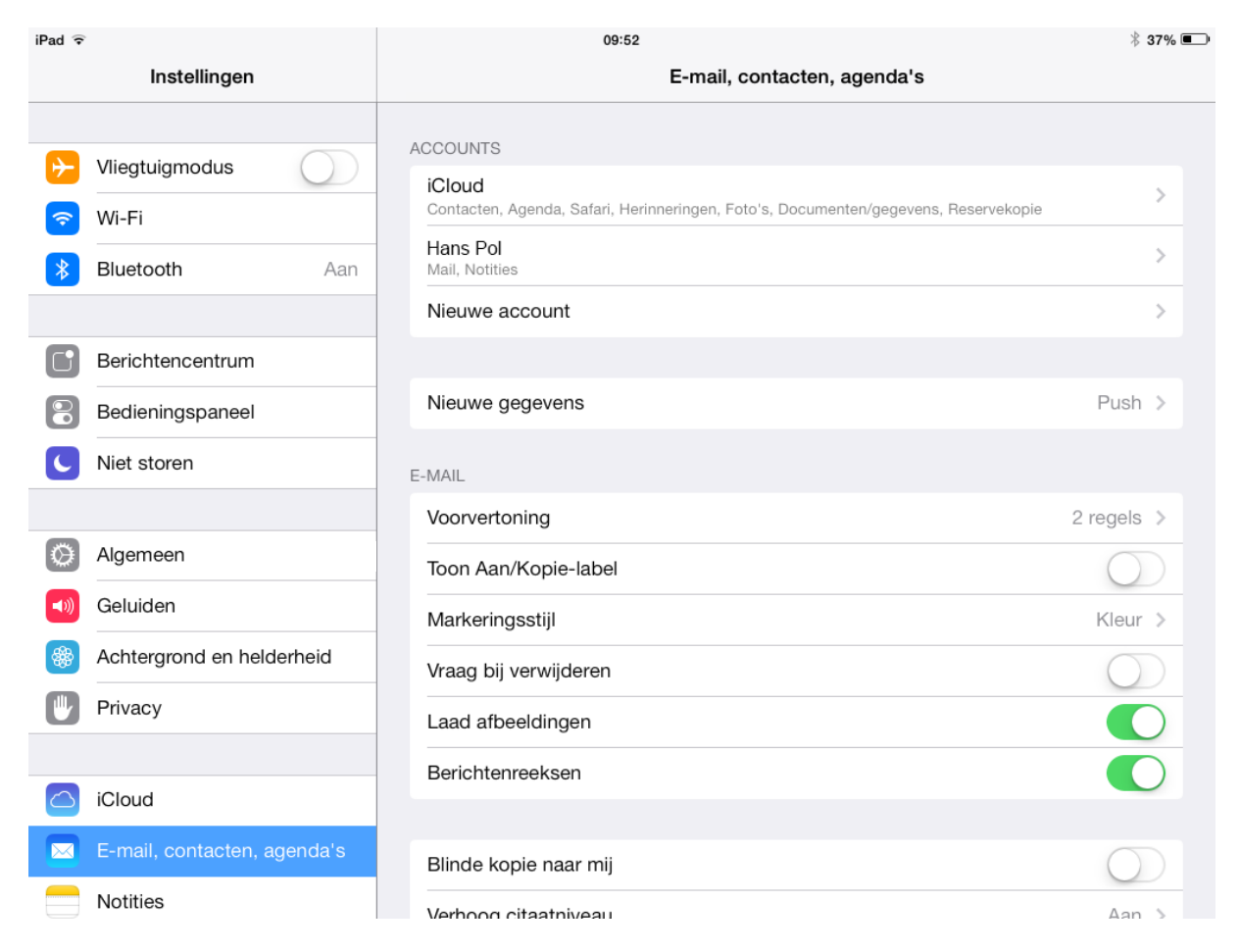

Je kan nu e-mail ontvangen en versturen via de **standaard E-mail app** van je iPad/ iPhone.